#### Instalación de Octave y qtOctave

José Antonio Serrano García

Universidad de Granada

Oficina de Software Libre

20 de enero de 2013

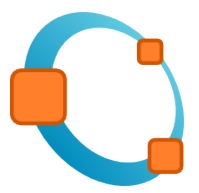

### Parte I

## Octave y qtOctave

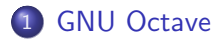

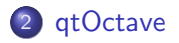

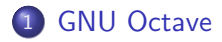

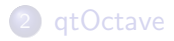

Octave o GNU Octave es un programa libre para realizar cálculos numéricos. Como indica su nombre es parte de proyecto GNU.

MATLAB es considerado su equivalente comercial.

Entre varias características que comparten se puede destacar que ambos ofrecen un intérprete permitiendo ejecutar órdenes en modo interactivo.

Nótese que Octave no es un sistema de álgebra computacional como podría ser Maxima, sino que usa un lenguaje que está orientado al análisis numérico.

Fuente: http://es.wikipedia.org/wiki/GNU\_Octave

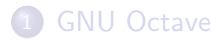

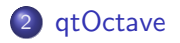

"qtOctave" es una interfaz que permite utilizar el motor Octave con gran comodidad.

De hecho, qtOctave es bastante similar a la interfaz de Matlab, proporcionando editor integrado, consola, etc.

### Parte II

### Instalación de Octave

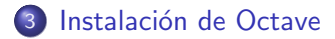

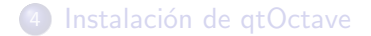

#### Instalación de Octave I

La instalación se realiza sobre un Windows 7 Ultimate x64 Descargamos la ultima version de la pagina oficial de Octave:

http://www.gnu.org/software/octave/

#### Instalación de Octave II

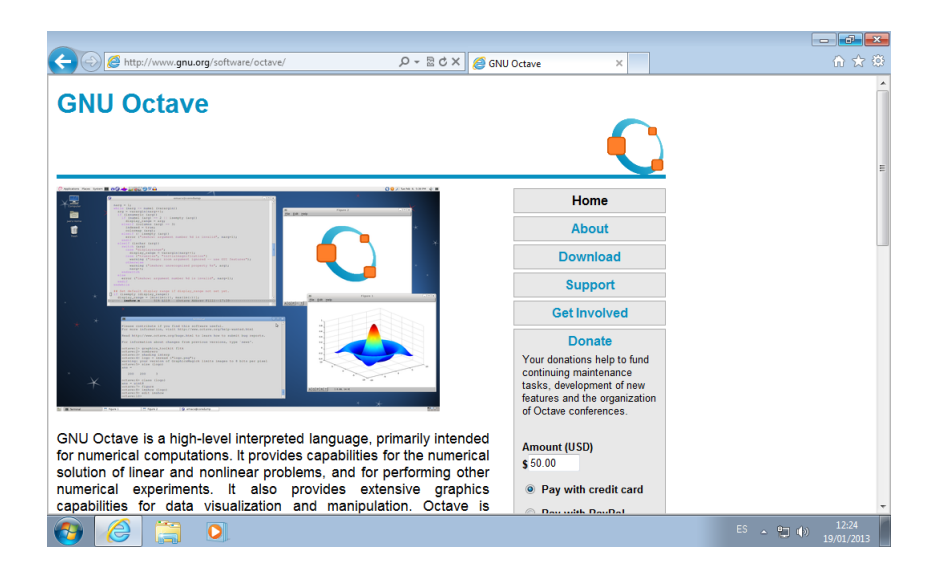

#### Instalación de Octave III

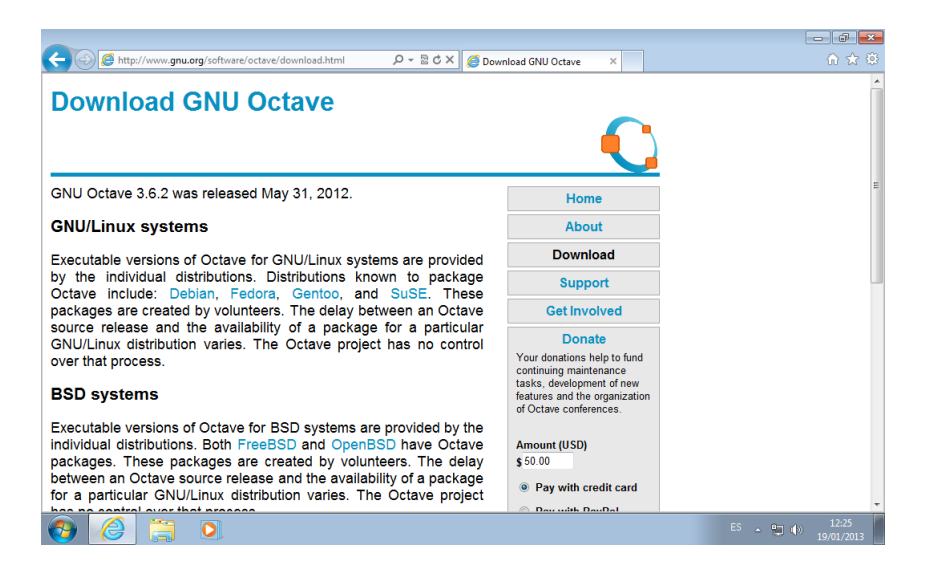

#### Instalación de Octave IV

Seleccionamos Octave Windows binaries:

http://sourceforge.net/projects/octave/files/

#### Instalación de Octave V

| If http://sourceforge.net/projects/oct     Octave Forge     ac. adb014, carandraug, cdf, hau | ave/files/<br>www.Autod                                                                                                    | ې<br>esk.es/AutoCAD-Tris | al 🤇 🕹 🖉 Downloa | d GNU Octave | G Octave Forge - E          | Browse Files ×<br>Daily News! | ි දේ<br><b>&gt;</b> |
|----------------------------------------------------------------------------------------------|----------------------------------------------------------------------------------------------------|--------------------------|------------------|--------------|-----------------------------|-------------------------------|---------------------|
| Octave Forge                                                                                 | www.Autod                                                                                                    | esk.es/AutoCAD-Tris      | <u>al</u>        |              | AdChoices (>                | Daily News!                   | »                   |
| Octave Forge                                                                                 | berg, ipicarbaial.                                                                                                    |                          |                  |              |                             |                               |                     |
| adb014, carandraug, cdf, hau                                                                 | berg, ipicarbaial.                                                                                                    |                          |                  |              |                             |                               |                     |
|                                                                                              | a set of the set of the set of th | pkienzle, treich         |                  |              |                             |                               |                     |
| Commence Olive Deviews Mailing                                                               | Unite Contra                                                                                                    | Tislata Disa             |                  |              |                             |                               |                     |
| Summary Files Reviews Mailing                                                                | LISES CODE                                                                                                    | TICKEES DISC             | ussion           |              |                             |                               |                     |
|                                                                                              |                                                                                                    |                          |                  |              |                             |                               |                     |
| Looking for the latest version? Download                                                     | I statistics-1.2.0                                                                                                    | .tar.gz (88.9 kE         | 3)               |              |                             |                               |                     |
| Home                                                                                         |                                                                                                    |                          |                  |              |                             |                               |                     |
| Name •                                                                                       | Modified •                                                                                                    | Size •                   | Downloads •      |              |                             |                               |                     |
| Octave Windows binaries                                                                      | 2012-06-13                                                                                                    |                          |                  |              | Pruebe Auto                 | CAD® 2013                     |                     |
| Octave MacOSX Binary                                                                         | 2011-05-23                                                                                                    |                          |                  |              | Descargue AutoCAD<br>Dias ( | ® 2013 Demo de<br>Gratis.     | 30                  |
| Costava Forma Dankaran                                                                       | 2010 11 20                                                                                                    |                          |                  |              | www.Autodesk.e              | as/AutoCAD-Trial              |                     |
| Octave Forge Packages                                                                        | 2010-11-30                                                                                                    |                          |                  |              |                             |                               |                     |
| Octave Forge                                                                                 | 2009-06-07                                                                                                    |                          |                  |              |                             |                               |                     |
| Totals: 4 Items                                                                              |                                                                                                    |                          |                  |              |                             | AdChoic                       | :es [Þ              |
|                                                                                              |                                                                                                    |                          |                  |              |                             |                               |                     |
|                                                                                              |                                                                                                    |                          |                  |              |                             |                               |                     |
|                                                                                              |                                                                                                    |                          |                  |              |                             |                               |                     |
|                                                                                              |                                                                                                    |                          |                  |              |                             | ES Inc. des .do               | 12:38               |

#### Instalación de Octave VI

# Descargamos la version Octave 3.6.2 for Windows for Microsoft Visual Studio:

#### Instalación de Octave VII

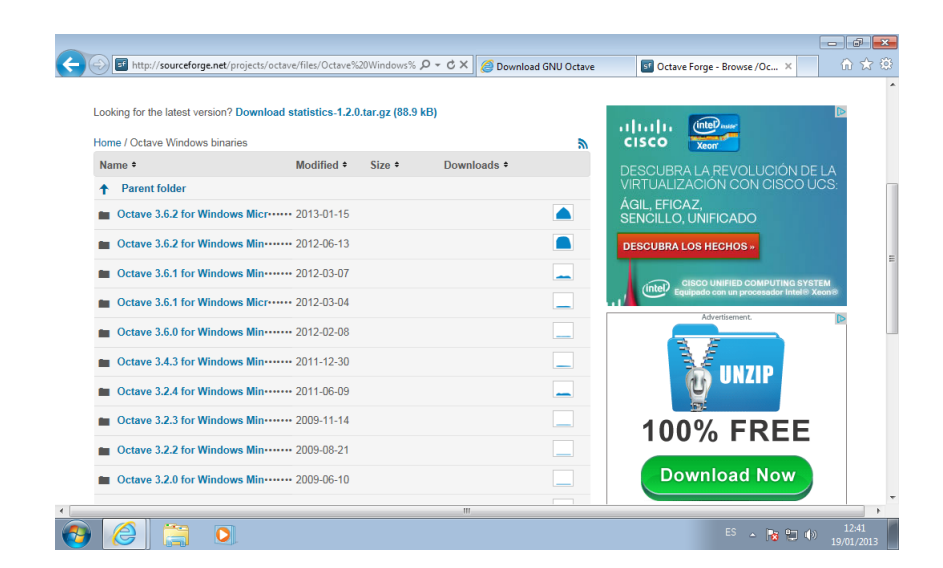

#### Instalación de Octave VIII

| http://sourceforge.net/projects/octa    | ve/files/Octave% | 20Windows% 🔎 🕶 | C × 🖉 Downl | oad GNU Octave | S Octave Forge - Browse /Oc ×                |
|-----------------------------------------|------------------|----------------|-------------|----------------|----------------------------------------------|
| octave-3.6.2-general-1.3.2-vs2010-set   | 2013-01-15       | 149.1 kB       | 85          | 0              |                                              |
| octave-3.6.2-optiminterp-0.3.3-vs2010   | 2012-06-25       | 391.8 kB       | 234         | 0 🛌            |                                              |
| octave-3.6.2-symbolic-1.1.0-vs2010-se   | 2012-06-22       | 1.7 MB         | 81          | 0              | AutoCAD® 2013<br>Pruebe AutoCAD® 2013 Gratis |
| octave-3.6.2-zenity-0.5.7-vs2010-setu   | 2012-06-21       | 3.4 MB         | 45          | 0              | www.Autodesk.es/AutoCAD-Trial                |
| octave-3.6.2-xraylib-1.0.8-vs2010-setu  | 2012-06-21       | 466.2 kB       | 45          | 0              |                                              |
| octave-3.6.2-vrml-1.0.13-vs2010-setup   | 2012-06-20       | 2.4 MB         | 44          | 0 _            |                                              |
| octave-3.6.2-video-1.0.2-vs2010-setup   | 2012-06-14       | 4.0 MB         | 45          | 0              | AdChoices (>                                 |
| octave-3.6.2-optim-1.2.0-vs2010-setup   | 2012-06-14       | 349.2 kB       | 67          | 0 _            |                                              |
| octave-3.6.2-io-1.0.19-vs2010-setup.exe | 2012-06-14       | 293.8 kB       | 56          | 0 _            |                                              |
| octave-3.6.2-geometry-1.5.0-vs2010-s    | 2012-06-14       | 269.6 kB       | 48          | 0 _            |                                              |
| octave-3.6.2-dicom-0.1.1-vs2010-setu    | 2012-06-14       | 1.4 MB         | 43          | 0              |                                              |
| README                                  | 2012-06-13       | 4.3 kB         | 224         | 0 _            |                                              |
| octave-3.6.2-vs2010-setup.exe           | 2012-06-05       | 69.1 MB        | 1.110       | 0 📥            |                                              |
| Totals: 18 Items                        |                  | 85.3 MB        | 2.930       |                |                                              |
| 1. Introduction                         |                  |                |             |                |                                              |
| 2 Teatallation                          |                  |                |             |                |                                              |

#### Instalación de Octave IX

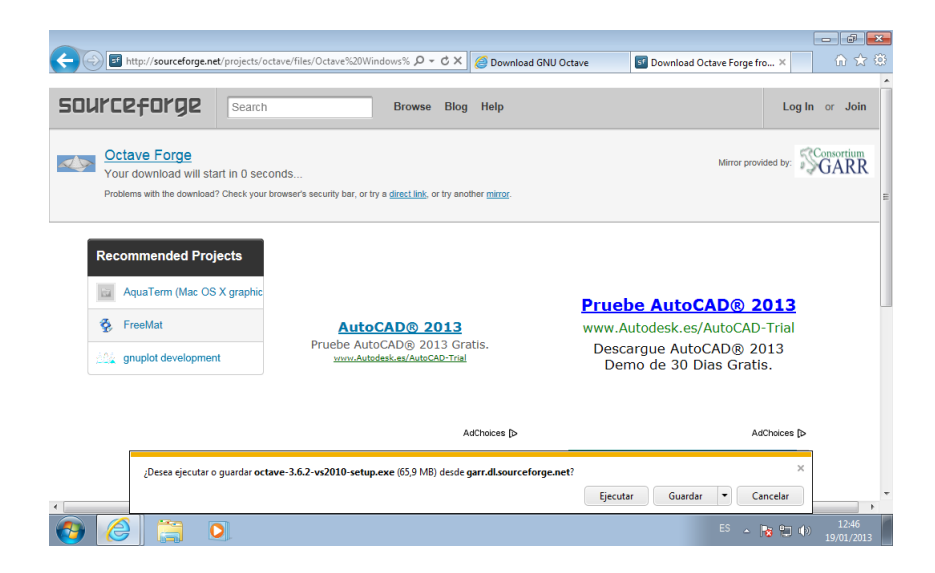

#### Instalación de Octave X

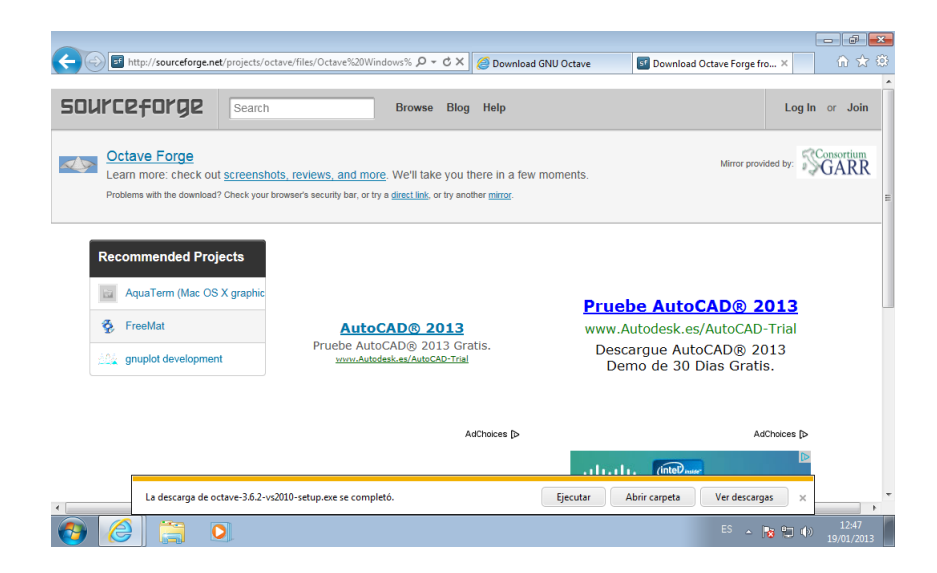

#### Instalación de Octave XI

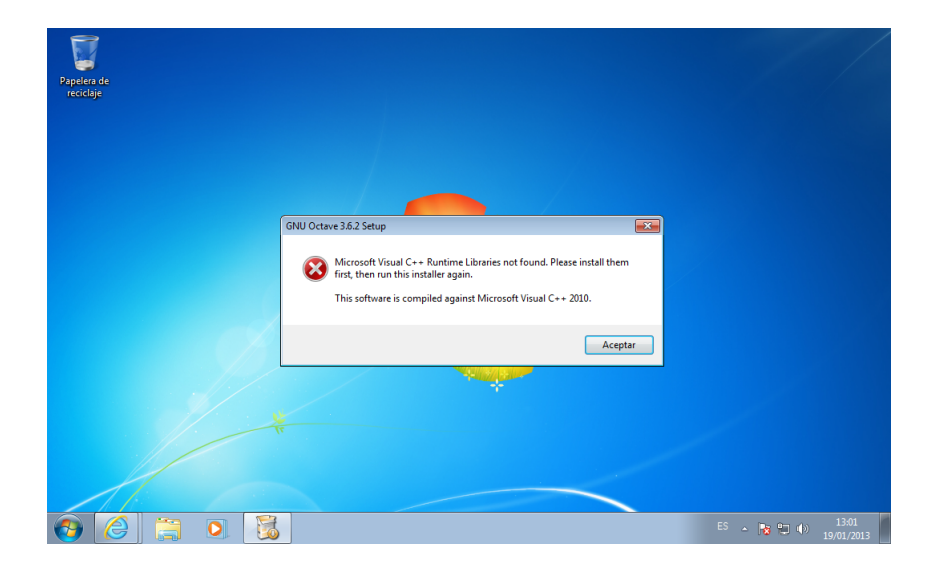

#### Instalación de Octave XII

Tenemos que instalar las librerías de Microsoft Visual C++ runtime Libraries:

- Versión 32 bits: http://www.microsoft.com/eses/download/details.aspx?id=8328
- Versión 64 bits: http://www.microsoft.com/eses/download/details.aspx?id=13523

#### Instalación de Octave XIII

| Http://www.microsoft.com/es-es/d                                                | ownload/details.aspx?id=14632                                                            | ָΩ - Ċ X 🥝 Download                                                              | I G 🕄 Octave for 🚦                                                              | Downloa × 🛐                                           | Octave Forg                                | ਰ <mark>-×</mark><br>ो ☆ © |
|---------------------------------------------------------------------------------|------------------------------------------------------------------------------------------|----------------------------------------------------------------------------------|---------------------------------------------------------------------------------|-------------------------------------------------------|--------------------------------------------|----------------------------|
| Microsoft                                                                       |                                                                                          |                                                                                  |                                                                                 |                                                       | Sign in                                    | Î                          |
| Download Center                                                                 | r                                                                                        |                                                                                  |                                                                                 |                                                       | P                                          | Е                          |
| Productos Categorías Segu                                                       | ridad Soporte técnico                                                                    |                                                                                  |                                                                                 |                                                       |                                            |                            |
| Vínculos rápidos<br>• Introdución<br>• Requisitos del sistema<br>• Instruciones | 'ÍSUAI C++ 20<br>Microsoft Visual C++<br>ejecución de las bibli<br>desarrolladas con Vis | 10 Redistribu<br>2010 Redistributal<br>otecas de Visual C-<br>sual C++ en un equ | utable Packa<br>ble Package instala<br>++ necesarios para<br>ipo que no tiene V | age<br>componente<br>ejecutar aplic<br>'isual C++ 201 | s en tiempo de<br>aciones<br>10 instalado. |                            |
| ↓ Información adicional                                                         | Detalles brev                                                                            | ves                                                                              |                                                                                 |                                                       |                                            |                            |
|                                                                                 | Versión:<br>Cambiar idioma:                                                              | 2010<br>Español                                                                  | Fecha pub                                                                       | licada: 12/04                                         | 1/2010                                     |                            |
| ¿Busca soporte?                                                                 | Nombre del archivo                                                                       |                                                                                  | Tamaño                                                                          |                                                       |                                            |                            |
| Visite el sitio de                                                              | veradiet x64 ava                                                                         |                                                                                  | 5 5 MP                                                                          | ES                                                    | * 😼 🙄 🌵 19/                                | 13:09<br>01/2013           |

#### Instalación de Octave XIV

| C White://www.microsoft.com/es-es/download/confirmation.aspx?id= D + C × C ×                                                                   | 5 📢 Octave for 🥔 Downloa × 🛐 Octave Forg 🛛 🗤 🔀                                             |
|----------------------------------------------------------------------------------------------------|--------------------------------------------------------------------------------------------|
| Microsoft                                                                                                    | Sign in                                                                                    |
| Download Center                                                                                                    |                                                                                            |
| Productos Categorías Seguridad Soporte técnico                                                                                                 |                                                                                            |
| Gracias por descargar                                                                                                    |                                                                                            |
| Microsoft Visual C++ 2010 Redistributable Package (x64)<br>Si su descarga no comienza después de 30 segundos, haga clic aquí: Iniciar descarga | Para usted                                                                                 |
| Instrucciones                                                                                                    | Visual Studio 11 Beta<br>Convierta sus ideas en software,<br>cualquiera sea el tamaño o la |
| 1. En esta página, haga clic en Descargar para iniciar la descarga.                                                                            | complejidad de su proyecto.                                                                |
| <ol> <li>Para guardar la descarga en el equipo con el fin de instalarla más tarde, haga clic en<br/>Guardar.</li> </ol>                        | Centro de Service Pack<br>Obtenga el último service pack                                   |
| 3. Para cancelar la instalación, haga clic en Cancelar.                                                                                        | para su versión de Windows.                                                                |
|                                                                                                    | Tareas relacionadas                                                                        |
| [Desea ejecutar o guardar vcredist_x64.exe (5,45 MB) desde download.microsoft.com?                                                             | Ejecutar Guardar 🔻 Cancelar 🗙                                                              |
| 🚱 🌔 🚞 🖸                                                                                                    | ES 💊 🍡 🕼 13:12<br>19/01/2013                                                               |

#### Instalación de Octave XV

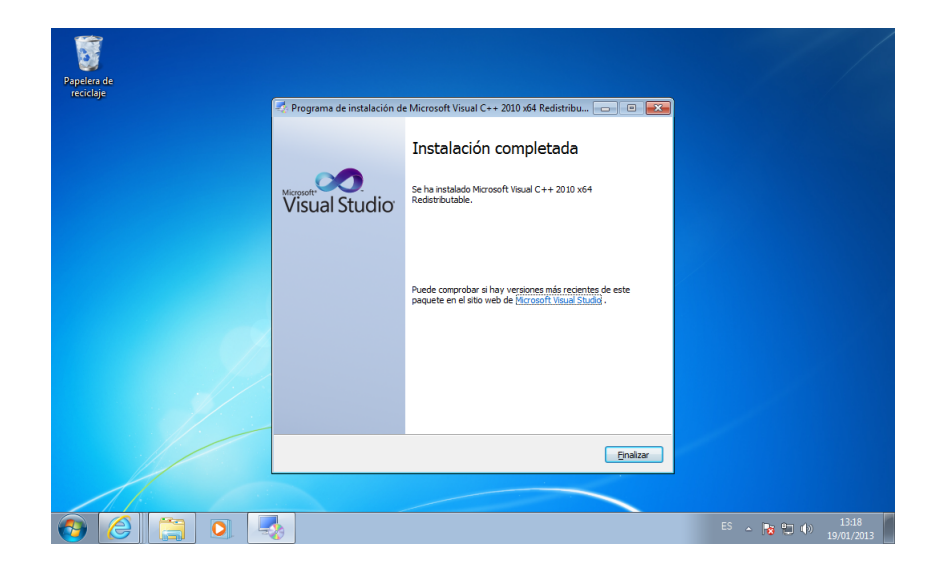

#### Instalación de Octave XVI

Llegado aquí seguimos con el problema, y es que no podemos ejecutar el programa de instalación de Octave.

**Solución:** tenemos que comprobar que las siguientes librerías estén instaladas en la ruta c:\windows:

- Versión de 32 bits: msvcr90.dll (Visual Studio 2008)
- Versión de 64 bits: msvcr100.dll (Visual Studio 2010)

Si no están en el directorio c:\windows, las buscamos por el disco duro y las copiamos a este directorio.(sin borrar de donde estén instaladas las mismas)

#### Instalación de Octave XVII

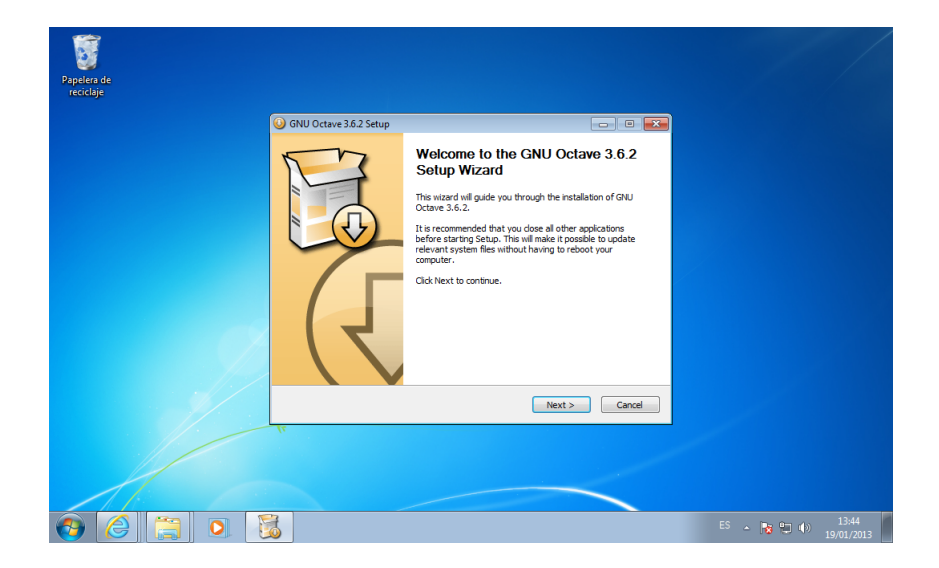

#### Instalación de Octave XVIII

| Repetera de<br>reciclaje                                                                                                    |                                                               |
|----------------------------------------------------------------------------------------------------|---------------------------------------------------------------|
| GNU Octave 3.6.2 Setup      CPU selection      Choose the CPU type correspond                                                                                                    | ng to your system.                                            |
| Octave can be natalied with Linear Algebra libraries optimized if<br>Using the appropriate optimized library can boost Octave perfor<br>certain data of productions. Select the ery unc of type.<br>Your CPU is: Intel®(Core(TM) Quad CPU QSSS) @ 2.8304<br>15 | or specific processor types.<br>mances significantly for<br>z |
| If unsure, select "Generic (works on all systems)".<br>OpenBLAS (all CPU, multi-thread)                                                                                                    |                                                               |
| Nußsoft Instal System v2.46 < Back                                                                                                    | Next > Cancel                                                 |
| · · · · · · · · · · · · · · · · · · ·                                                                                                    |                                                               |
| 0 6 3 0 3                                                                                                    | ES - 🎼 🗐 🕪 1344<br>19/01/2013                                 |

#### Instalación de Octave XIX

| Papelen de<br>recicligie                                                                                                    |                                |
|----------------------------------------------------------------------------------------------------|--------------------------------|
| 😡 GNU Octave 3.6.2 Setup                                                                                                    |                                |
| Choose Components<br>Choose Viniti features of GNU Octave 3.6.2 you want to install.                                                                                                    |                                |
| Check the components you want to install and uncheck the components you don't want to<br>install. Click Next to continue.                                                                                                    |                                |
| Select components to instal:                                                                                                    |                                |
| Space required: 148.5M6 Position your mouse over a component to see its description.                                                                                                    |                                |
| Nullsoft Instal System v2.46           Cancel                                                                                                    |                                |
| w the second second sec |                                |
| Honor                                                                                                    |                                |
|                                                                                                    |                                |
|                                                                                                    | ES 🔺 🍡 🐑 🌓 13:44<br>19/01/2013 |

#### Instalación de Octave XX

| Papelers de<br>recelige                                                                                                    |                                |
|----------------------------------------------------------------------------------------------------|--------------------------------|
| 设 GNU Octave 3.6.2 Setup                                                                                                    |                                |
| Graphics backend selection<br>Choose the graphics backend you want to use by default.                                                                                                    |                                |
| Octave supports several graphics tookits for oreating plots. Select here the default graphics<br>tookit that you want to use. Note that the graphics tookit can be changed during octave<br>execution using the "graphics_tookit" function. |                                |
| Qt (OpenGL)                                                                                                    |                                |
|                                                                                                    |                                |
| Nuflaoft Instal System v2.46                                                                                                    |                                |
|                                                                                                    |                                |
|                                                                                                    |                                |
|                                                                                                    |                                |
|                                                                                                    | ES 🔺 隆 🐏 🕕 13:45<br>19/01/2013 |

#### Instalación de Octave XXI

| Papelera de<br>reciclaje |                                                                                                    |                              |
|--------------------------|----------------------------------------------------------------------------------------------------|------------------------------|
|                          | GNU Octave 3.6.2 Setup                                                                                                    |                              |
|                          | Choose the folder in which to install GNU Octave 3.6.2.                                                                                                    |                              |
|                          | Setup will install GNU Octave 3.6.2 in the following folder. To install in a different folder , dok<br>Browse and select another folder . Click Next to continue. |                              |
|                          | Destration Folder C:]Octave-3.6.2 Browse                                                                                                    |                              |
|                          | Space required: 148.5MB<br>Space available: 83.8GB                                                                                                    |                              |
|                          | Nulsoft Instal System v2.46                                                                                                    |                              |
|                          |                                                                                                    |                              |
|                          |                                                                                                    |                              |
| 📀 🏉 📜 🖸                  | F 🗟                                                                                                    | ES 💊 🍓 🕪 18:11<br>19/01/2013 |

#### Instalación de Octave XXII

| Papelera de<br>recidaje                                                                                                    |                                |
|----------------------------------------------------------------------------------------------------|--------------------------------|
| Onu Octave 36.2 Setup  Onosee Start Menu Folder  Onose a Start Menu Folder  Onose a Start Menu Folder for the GRU Octave 3.6.2 shore                                                      | tuts.                          |
| Select the Data Menu folder in which you would like to create the program's shortcuts. Y<br>can also enter a name to create a new folder.<br>CALIGATING (6.6)<br>Accessible<br>Accessible | N                              |
| Games<br>Mantenance<br>Orade IN TruaBox Guest Additions<br>Startup<br>Tablet PC                                                                                                    |                                |
| Nulsoft Install System v2.46 Car                                                                                                    | .e                             |
|                                                                                                    |                                |
|                                                                                                    | ES 🔺 😼 🗣 🌗 13:45<br>19/01/2013 |

#### Instalación de Octave XXIII

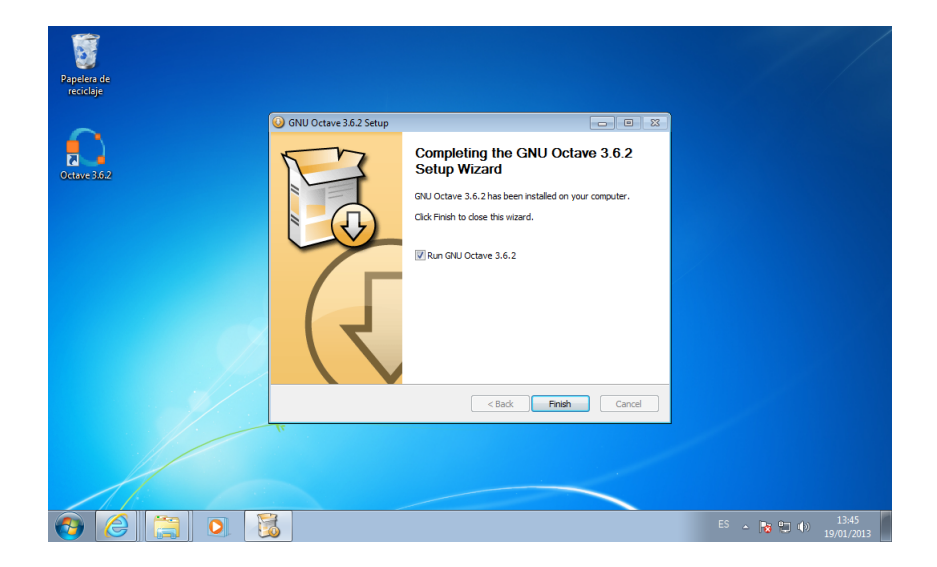

#### Instalación de Octave XXIV

Descargamos Ghostscript:

- Versión de 32 bits: http://bit.ly/10qp1GP
- Versión de 64 bits: http://bit.ly/10qpd8Y

#### Instalación de Octave XXV

|                                                                                        | ・ ペ× Sign Octave Forge - Browse /Octa             | av 🛐 Ghostscript   Free Graphics 🗙 👘 🛣                                                     |
|----------------------------------------------------------------------------------------|---------------------------------------------------|--------------------------------------------------------------------------------------------|
| SOURCEFORGE Search                                                                     | Browse Blog Help                                  | Log In or Join                                                                             |
| SOLUTION CENTERS Smarter Commerce Go Parallel Smarter I                                | T Jobs Resources Newsletters                      | =                                                                                          |
| Remove PI<br>PDFKey Pro immediately removes                                            | DF Password<br>the owner password from PDF files. | Adchoices (>                                                                               |
| Home / Browse / Graphics / Graphics / Graphics Conversion / Ghostscrip                 | t<br>scker Mailing Lists Forums Code              |                                                                                            |
| Ghostscript<br>ac cliddell, giles, milesjones, rayjj                                   |                                                   | Descargar                                                                                  |
| ♥ 997 Recommendations     ↓ 37.604 Downloads (This Wesk)     ⊡ Last Update: 2012-08-08 | SF Download<br>gr005w32.exe                       | La última versión<br>OS: Windows XP/Vista/7<br>Coste: gratis                               |
| ▼ Tweet {0                                                                             | Browse All Files                                  | Este anuncio te llevará a nuestra página web,<br>donde podrás descargar el Video Converter |
| http://sourceforge.net/                                                                | m                                                 |                                                                                            |
|                                                                                        |                                                   | ES 🔺 💽 🐑 17:58<br>19/01/2013                                                               |

#### Instalación de Octave XXVI

| ~                                                                                                    |                                                                                                    |                                                                                        | - 0 💌               |
|----------------------------------------------------------------------------------------------------|----------------------------------------------------------------------------------------------------|----------------------------------------------------------------------------------------|---------------------|
|                                                                                                    | P → C × S Octave Forge - Browse /Octav                                                                                                    | SI Ghostscript   Free Graphics ×                                                       | ⋒ ☆ 🕸               |
| SOURCEFORGE Search Bro                                                                                                    | owse Blog Help                                                                                                    | Log In                                                                                 | or Join             |
| SOLUTION CENTERS Smarter Commerce Go Parallel Smarter IT J                                                                                                    | obs Resources Newsletters                                                                                                    |                                                                                        | E                   |
| Remove PDF Pa<br>PDFKey Pro immediately removes the ov<br>www.PdfKey.com                                                                                               | ssword<br>vner password from PDF files.                                                                                                    | Choices D                                                                              | lot<br>»            |
| Hone / Brosse / Graphics / Graphics / Graphics Conversion / Ghostscript Summary Files Reviews Support Develop Tracker Ghostscript at. cliddel. oles. milesiones. ravii | Mailling Lists Forums Code                                                                                                    | Descargar                                                                              |                     |
|                                                                                                    | Download La<br>profive 2 as Control Control Contr | i última versión<br>5: Windows XP/Vista/7<br>sete: gratis                              |                     |
| [http://sourceforge.net/]=                                                                                                    | Es<br>da                                                                                                    | te anuncio te llevará a nuestra página web,<br>nde podrás descargar el Video Converter |                     |
| 🚱 🥝 🚝 💿 💷                                                                                                    |                                                                                                    | ES 🔺 🍞 🐑 🔶                                                                             | 17:58<br>19/01/2013 |

#### Instalación de Octave XXVII

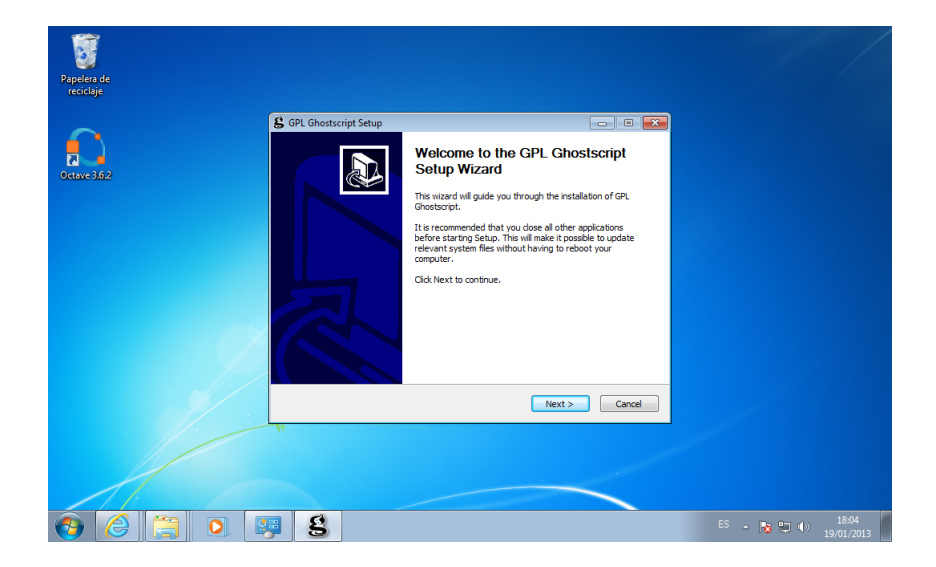

#### Instalación de Octave XXVIII

| Papelera de<br>reciclaje |                                                                                                    |                  |
|--------------------------|----------------------------------------------------------------------------------------------------|------------------|
|                          | S GPL Ghostscript Setup     Geose Install Location  Choose the folder in which to install GPL Ghostscript.                              |                  |
| Uctave 3002              | Select the directory to install GPL Ghostscript in:                                                                                     |                  |
| 9                        | Destination Folder  Phylogram FileStration, 505  Space required: 30,546  Space available: 83,768  Artifier, Software Inc.  FileStration |                  |
|                          | CERCE UPIDE CERCE                                                                                                    |                  |
| 🚱 🏉 📜 💽 🖪                | 9 8                                                                                                    | ES 🔺 😼 🐑 🌗 18:05 |

#### Instalación de Octave XXIX

| Papelera de<br>reciclaje |                       |                                                                                                    |                  |
|--------------------------|-----------------------|----------------------------------------------------------------------------------------------------|------------------|
| Octove 3.62              | CPL Ghostscript Setup | Completing the GPL Ghostscript<br>Setup Wizard GR. Ghostscript Nizard GR. Ghostscript has been installed on your computer. Click Frinkh to dose this wizard. GR. Generate colfinap for Windows C.K. TrueType fonts Show Readme |                  |
|                          |                       | Visit the Ghostscript web site                                                                                                    |                  |
|                          | 1.                    | < Back Finish Cancel                                                                                                    |                  |
|                          |                       |                                                                                                    |                  |
| 🚱 🏉 📜 💽 🖳                | 3                     |                                                                                                    | ES 🔺 💽 🗣 🕕 18:05 |

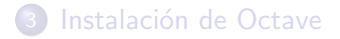

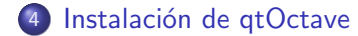

#### Instalación de qtOctave I

Descargamos la ultima version:

http://www.outsch.org/wp-content/uploads/2011/01/qtoctave-0.10.1-win32.zip

### Instalación de qtOctave II

| Solution of the second second seco | × 🕥 û ☆ 🌣                                                                                                    |
|----------------------------------------------------------------------------------------------------|----------------------------------------------------------------------------------------------------|
|                                                                                                    | Aa <>                                                                                                    |
| mfn's Blog                                                                                                    | SEITEN<br>→ Impressum                                                                                                    |
|                                                                                                    | KATEGORIEN                                                                                                    |
| Startselte Impressum                                                                                                    | <ul> <li>→ Allgemein</li> <li>→ Blogsphere</li> <li>→ Development</li> <li>→ Firefox</li> </ul>                                                                                                  |
|                                                                                                    | ⇒ Google                                                                                                    |
| QtOctave 0.10.1 for Windows                                                                                                    | → Open Source<br>→ Student's life<br>→ Technik<br>→ Webfundstücke                                                                                                    |
| I've just finished the build for windows. Feel free to download it.                                                                                                    | LETZTE KOMMENTARE                                                                                                    |
| I recognized some problems on my Win XP machine and rebuild it. The link stays the same.                                                                                                    | DonDortmund bei <u>QtOctave 0.10.1 for</u> <u>Windows</u>                                                                                                    |
| For the interested audience, I've uploaded my changes to the code.                                                                                                    | pcboy bei <u>QtOctave 0.10.1 for Windows</u>                                                                                                    |
| Dieser Beitrag wurde am 29.01.2011, 16.49.21 unter <u>Allgammin Bereikomment. Student's Hft</u> , <u>Tachnik</u> verfasst. Sie können alle<br>Antworten auf diesen Beitrag nachverfolgen mit <u>BSS 2.0</u> . Sie können <u>eine Antwort</u> , oder einen <u>Tackback</u> von ihrer eigenen Seite<br>hinterlassen.                                                                                                    | <ul> <li>Inuliangbing bei <u>QtOctave 0.10.1 for</u><br/><u>Windows</u></li> <li>Inanson bei <u>QtOctave 0.10.1 for Windows</u></li> <li>Hasan bei <u>QtOctave 0.10.1 for Windows</u></li> </ul> |
|                                                                                                    | ES 🔺 📷 🐑 🕪 14:05                                                                                                    |

#### Instalación de qtOctave III

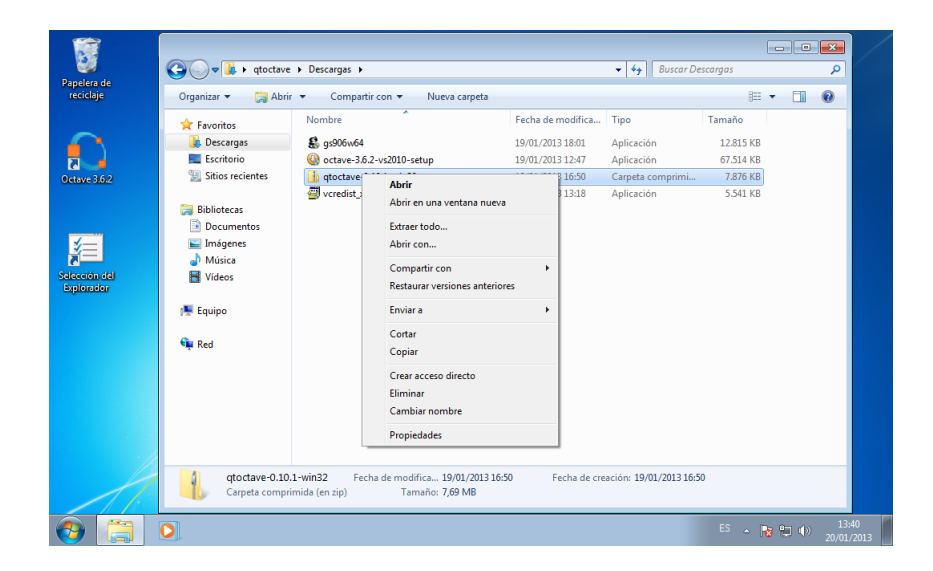

#### Instalación de qtOctave IV

Abrimos el archivo que hemos descargado.

Debemos descomprimirlo en una carpeta de nuestro disco duro, por ejemplo dentro de la carpeta donde hayamos instalado Octave (en nuestro caso "C:\Octave-3.6.2").

### Instalación de qtOctave V

|                             |                                                                                                    | c         |                  | /           |
|-----------------------------|----------------------------------------------------------------------------------------------------|-----------|------------------|-------------|
| Danelera de                 | Image: Contract of the second second sec                                | argas     | Q                |             |
| reciclaje                   | Organiza                                                                                                    | 1         |                  |             |
|                             | 🔶 Favor 🌀 🌗 Extraer carpetas comprimidas (en zip)                                                                                                    | naño      |                  |             |
|                             | Det Det                                                                                                    | 12.815 KB |                  |             |
|                             | Seleccionar un destino y extraer archivos                                                                                                    | 57.514 KB |                  |             |
| Octave 5.6.2                | Los archivos se extraerán a esta carpeta:                                                                                                    | 5.541 KB  |                  |             |
|                             | Biblic CAUSers\qtoctave\Downloads\qtoctave-0.10.1-win32 Examinar                                                                                                    |           |                  |             |
| <b>1</b>                    | Do Ima Ima Image: Mostrar los archivos extraídos al completar                                                                                                    |           |                  |             |
| ž=                          | a) Md                                                                                                    |           |                  |             |
| Selección del<br>Explorador | M Vid                                                                                                    |           |                  |             |
|                             | 🐺 Equip                                                                                                    |           |                  |             |
|                             | <b>9</b> -11                                                                                                    |           |                  |             |
|                             | Neo Contraction of the second second |           |                  |             |
|                             |                                                                                                    |           |                  |             |
|                             |                                                                                                    |           |                  |             |
|                             | Extraer Cancelar                                                                                                    |           |                  |             |
|                             |                                                                                                    |           |                  |             |
|                             | qtoctave-0.10.1-win32 Fecha de modifica 19/01/2013 16:50 Fecha de creación: 19/01/2013 16:50                                                                                                    |           |                  |             |
|                             | Carpeta comprimida (en zip) Tamaño: 7,69 MB                                                                                                    |           |                  |             |
| 📀 🚞                         | 0                                                                                                    | ES 🔺 😼    | 13:<br>() 20/01/ | 40<br>/2013 |

#### Instalación de qtOctave VI

Ahora vamos a crear un acceso directo en nuestro escritorio.

Entramos en la carpeta de QtOctave y después en la subcarpeta "bin".

Aquí dentro esta el fichero ejecutable "qtoctave.exe"

### Instalación de qtOctave VII

| iclaje  | Organizar 👻 🛜 Abrir | Incluir en biblioteca 👻 | Compartir con 👻 Nueva carpeta |                     | 800    | - 1 | ( |
|---------|---------------------|-------------------------|-------------------------------|---------------------|--------|-----|---|
|         | 👉 Eavoritos         | Nombre                  | Fecha de modifica             | Tipo                | Tamaño |     |   |
| ·       | Descargas           | 🎴 bin                   | 19/01/2013 18:36              | Carpeta de archivos |        |     |   |
|         | Escritorio          | doc                     | 19/01/2013 18:11              | Carpeta de archivos |        |     |   |
| - 262   | Sitios recientes    | etc                     | 19/01/2013 18:11              | Carpeta de archivos |        |     |   |
| e 3.8.2 | _                   | include                 | 19/01/2013 18:11              | Carpeta de archivos |        |     |   |
|         | 🥽 Bibliotecas       | 퉬 lib                   | 19/01/2013 18:11              | Carpeta de archivos |        |     |   |
|         | Documentos          | 퉬 libexec               | 19/01/2013 18:11              | Carpeta de archivos |        |     |   |
|         | 📔 Imágenes          | 퉬 license               | 19/01/2013 18:11              | Carpeta de archivos |        |     |   |
| =       | 🚽 Música            | 퉬 msys                  | 19/01/2013 18:11              | Carpeta de archivos |        |     |   |
| ión del | Vídeos              | 🍌 qtoctave-0.10.1       | 20/01/2013 13:42              | Carpeta de archivos |        |     |   |
| rador   |                     | 퉬 share                 | 19/01/2013 18:11              | Carpeta de archivos |        |     |   |
|         | 📜 Equipo            | 👔 GNU Octave            | 19/01/2013 18:12              | Acceso directo a I  | 1 KB   |     |   |
|         |                     | 👔 Octave-Forge          | 19/01/2013 18:12              | Acceso directo a I  | 1 KB   |     |   |
|         | 👊 Red               | 🊳 uninst                | 19/01/2013 18:12              | Aplicación          | 67 KB  |     |   |
|         |                     |                         |                               |                     |        |     |   |
|         |                     |                         |                               |                     |        |     |   |
|         |                     |                         |                               |                     |        |     |   |

### Instalación de qtOctave VIII

| eielaje  | Organizar 👻 🔂 Abri | ir Nueva carpeta                 |                               |                     | 8== -    | • 🗖 | . 0 |
|----------|--------------------|----------------------------------|-------------------------------|---------------------|----------|-----|-----|
|          | ☆ Favoritos        | Nombre                           | Fecha de modifica             | Tipo                | Tamaño   |     |     |
|          | Descargas          | easy_plot                        | 20/01/2013 13:40              | Aplicación          | 101 KB   |     |     |
|          | Escritorio         | IEShims.dll                      | 20/01/2013 13:40              | Extensión de la apl | 196 KB   |     |     |
| we362    | Sitios recientes   | libgcc_s_dw2-1.dll               | 20/01/2013 13:40              | Extensión de la apl | 42 KB    |     |     |
| We 5.012 |                    | libstdc++-6.dll                  | 20/01/2013 13:40              | Extensión de la apl | 860 KB   |     |     |
|          | 🥽 Bibliotecas      | mingwm10.dll                     | 20/01/2013 13:40              | Extensión de la apl | 24 KB    |     |     |
|          | Documentos         | QtCore4.dll                      | 20/01/2013 13:40              | Extensión de la apl | 2.478 KB |     |     |
| <u> </u> | 🔚 Imágenes         | QtGui4.dll                       | 20/01/2013 13:40              | Extensión de la apl | 9.584 KB |     |     |
| =        | 🚽 Música           | 💷 qtjs                           | 20/01/2013 13:40              | Aplicación          | 544 KB   |     |     |
| ción del | Vídeos             | 💷 qtoctave                       | 20/01/2013 13:40              | Aplicación          | 1.003 KB |     |     |
| orador   |                    | qtoctave_pkg                     | 20/01/2013 13:40              | Aplicación          | 146 KB   |     |     |
|          | 🖳 Equipo           | qtoctave-info-reader             | 20/01/2013 13:40              | Aplicación          | 86 KB    |     |     |
|          |                    | QtSvg4.dll                       | 20/01/2013 13:40              | Extensión de la apl | 364 KB   |     |     |
|          | 🗣 Red              | QtXml4.dll                       | 20/01/2013 13:40              | Extensión de la apl | 390 KB   |     |     |
|          |                    | simplercs                        | 20/01/2013 13:40              | Aplicación          | 97 KB    |     |     |
|          |                    | 💷 xmlwidget                      | 20/01/2013 13:40              | Aplicación          | 148 KB   |     |     |
|          |                    |                                  |                               |                     |          |     |     |
|          | qtoctave Fe        | cha de modifica 20/01/2013 13:40 | Fecha de creación: 20/01/2013 | 13:42               |          |     |     |

### Instalación de qtOctave IX

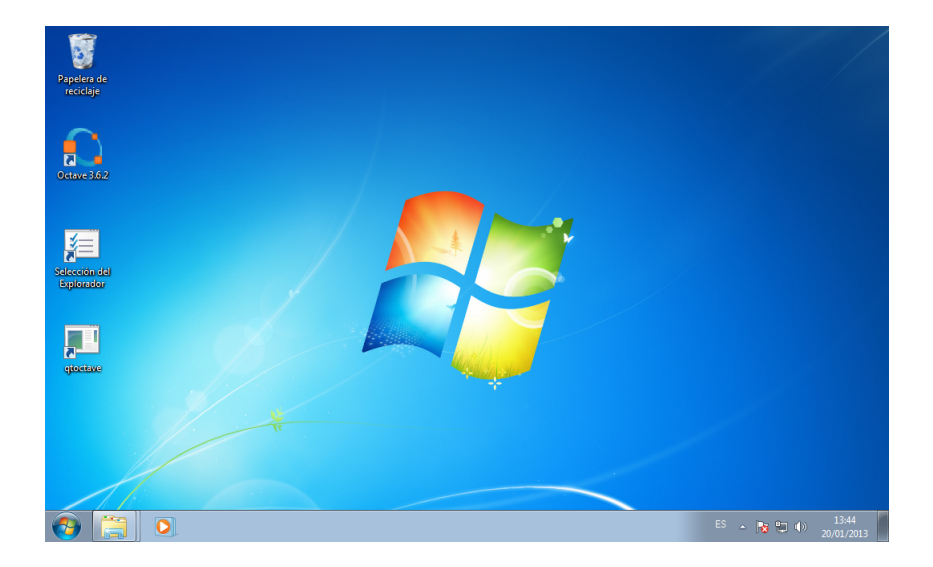

#### Instalación de qtOctave X

Damos doble clic en el icono para abrir el programa.

Puede que nos de un error diciendo que no encuentra Octave.

Para ello debemos decirle en que directorio se encuentra el programa.

Nos vamos al menú "Configuración" y después en el submenú "Configuracion General".

En la ventana abierta pinchamos en Octave.

### Instalación de qtOctave XI

| 💠 QtOctave [Vacío]                                      |                                           |                                                        |
|---------------------------------------------------------|-------------------------------------------|--------------------------------------------------------|
| Archivo Ver Analysis                                    | Datos Equations Matriz Dibujo Estad@stica | Configuraci@n Ayuda                                    |
| SX 🛷 🖂                                                  | । 🕜 🕄 🔍 🥖 🔚 🖬                             | erminal de Octave                                      |
| Lista de variables 🗗 🗙<br>Ver »                         | Terminal de Octave     Terminal de Octave |                                                        |
|                                                         | starting octave                           | Ver Archivo Editar Ejecutar Herramientas Configuración |
| Nombre Ta                                               |                                           | <u> </u> ] 🗃 🗃 📑 🗳 🛠 ⊘ 👅 🔷 冬 🐇 ⊥) 🖺 🔍                  |
|                                                         |                                           | Lista de archivos 6 × Nuevo                            |
| Lista de comandos 🗗 ×<br>Ver »<br>%% domingo enero 20 2 |                                           |                                                        |
| %% domingo enero 20 2<br>%% domingo enero 20 2<br>< ►   | Command line>> Inserte sus comandos aquí  | Provide automatic S V                                  |
| Navigator 🗗 🗙<br>Ver                                    |                                           |                                                        |
| ○ ○ ○                                                   |                                           |                                                        |
| ave-0.10.1/bin V                                        |                                           |                                                        |
| Name Siz *                                              |                                           | Line: 1 Col: 1                                         |
| <                                                       |                                           |                                                        |
| 🕘 🚞 B                                                   |                                           | ES 💊 🌚 🖤 🕕 13:45<br>20:01/2013                         |

### Instalación de qtOctave XII

#### Añadimos C:/Octave-3.6.2/bin/octave-3.6.2.exe

### Instalación de qtOctave XIII

| 🚸 QtOctave [Vacio]          | (              |                                                  |           |                  |
|-----------------------------|----------------|--------------------------------------------------|-----------|------------------|
| Archivo Ver Analysis        | Datos Equat    | General Menu                                     | ? ×       |                  |
| 😒 🌂 🥔 🖂                     | 🕜 💽 🤇          | Terminal                                         |           | •                |
| Lista de variables 🗗 🗙      |                | Command List                                     |           |                  |
| Ver »                       | 😬 Terminal de  | Editor                                           |           |                  |
|                             | Starting Octav | Octave                                           |           |                  |
| Nombre Ta                   |                | Octave Path C:/Octave-3.6.2/bin/octave-3.6.2.exe | Select    |                  |
| 😕 Variabl                   |                | Octave arguments                                 |           |                  |
|                             |                | Folders:                                         |           |                  |
| Lista de comandos 🗗 🗙       |                |                                                  |           |                  |
| Ver »                       |                |                                                  |           |                  |
| %% domingo enero 20 2       |                |                                                  |           |                  |
| %% domingo enero 20 2       |                |                                                  |           |                  |
| < <u> </u>                  | Command line   |                                                  |           |                  |
| Navigator 🗗 🗙               |                |                                                  | Delete    |                  |
| Ver                         |                | Adu                                              | Delete    |                  |
| G ⊙ O ×                     |                | Easy Plot                                        |           |                  |
| ave-0.10.1/bin 🔻 Ir         |                | Use Easy Plot                                    |           |                  |
| Filtros: *.m 👻              |                | Easy Plot Path:                                  | Select    |                  |
| Name Siz *                  |                |                                                  |           |                  |
| 🖭 xmlwidget                 |                | Help                                             |           |                  |
| <pre>simplercs.exe * </pre> |                |                                                  | OK Cancel |                  |
| 👩 🚞 🚺                       |                |                                                  |           | ES 🔺 😼 🐑 🌒 13:45 |

### Parte III

### Licencia

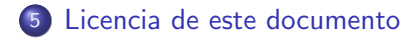

Licencia de este documento

#### Esta presentación tiene licencia BY-NC-SA.

Esta licencia cuyo texto puedes obtener en:

http://creativecommons.org/licenses/by-nc-sa/3.0/

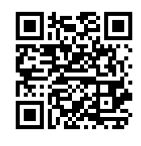

José Antonio Serrano García Copyright (c) 2013

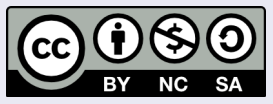

Este obra está bajo una licencia Creative Commons Reconocimiento-NoComercial-CompartirIgual 3.0 Unported.

### Parte IV

Contacto

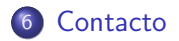

#### Contacto

#### Contacto

### José Antonio Serrano García

- Doctorando en Comunicación Audiovisual
- Máster en Información Científica: tratamiento, acceso y evaluación.
- Licenciado en Comunicación Audiovisual.
- Diplomado en Informática de Gestión.
- Máster en Formación y Tecnologías para E-learning.
- Técnico Superior en Prevención de Riesgos Laborales.
- Correo electrónico: guadalinex.joseantonio@gmail.com

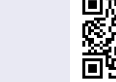

Curriculum Vitae.

### Parte V

FIN